## **H**Bilişim

## <u>2022 MARSİS V2</u> <u>'SİSTEM DİSKİNDE DATA MEVCUT İSE"</u> <u>YAPILMASI GEREKEN İŞLEMLER</u>

Önceden demo indirilmiş ve marsis datası C diskte yer alıyor olabilir veya demo indirmeye çalışırken internetiniz kopmuş olabilir veya setup *ücretsiz* virüs programlarınızın taramasına takılmış olabilir,bu gibi durumlarda sistem diskine <u>data klasörü yarım şekilde</u> oluşur. Bir daha kurulum denediğinizde zaten sistem diskinde kurulu diye uyarır.

| 1 marsis.zip - ZIP arşivi, açılmış boyut 731.792 bayt |                                                                                                    |             |               |                  |          |
|-------------------------------------------------------|----------------------------------------------------------------------------------------------------|-------------|---------------|------------------|----------|
| Ad                                                    | Boyut                                                                                                    | Sıkı. boyut | Tür           | Değişme          | CRC32    |
|                                                       |                                                                                                    |             | Dosya klasörü |                  |          |
| Marsis_Kur.exe                                        | 731.792                                                                                                    | 715.102     | Uygulama      | 27.10.2021 00:05 | 31412409 |
|                                                       |                                                                                                    |             |               |                  |          |
|                                                       |                                                                                                    |             |               |                  |          |
|                                                       | Aarsis Kur                                                                                                    |             | ×             |                  |          |
|                                                       | Hata : Kuruluma devam edilemiyor !!!<br>Sisteminiz üzerinde zaten bir marsis kurulmuş durumda<br>Whatsapp destek hattımız 0532 111 82 12 |             |               |                  |          |
|                                                       | Tamam                                                                                                    |             |               |                  |          |

Amacımız; programı yeniden kuracağınız için C diskte Marsis adında klasör olmamalı, eğer olursa program zaten kurulu der ve yeniden yüklenemez.

Bilgisayarınızın C diskine girip Marsis klasörünü görüntüleyebilirsiniz.

Yapmanız gereken; C disk üzerindeki <u>Marsis klasörünü komple silmek (Yedekleriniz var ise yedek</u> <u>aldıktan sonra komple siliniz</u>), <u>internet bağlantınızın sağlıklı olduğuna emin olmak</u>, <u>virüs</u> <u>programlarınız varsa korumasını duraklatmak</u>, sonrasında Marsis kurulumunu deneyebilirsiniz.

Bazı Windows işletim sistemi sürümleri, sistem diskinde klasör düzenlemeye, silmeye veya taşımaya direkt izin vermiyor. *Bu durumda yapmanız gerekenler ektedir :* 

 1.Adım: Bilgisayarınız > Başlat menüsü arama çubuğuna > hizmetler yazınız > *Hizmetler (uygulama)* tıklayınız > gelen ekranda u harfine basınız > *uht bilişim servisine* sağ tık yapınız > hizmeti durdura basınız, servis durdurulduktan sonra C diskteki Marsis data klasörünü silebilir, klasör adını düzenleyebilir veya farklı konuma taşıyabilirsiniz. <u>UHTBİLİŞİM adında bir servis yok ise, 2.Adımı uygulayınız.</u>

**2.Adım:** Bilgisayarınızı yeniden başlatınız, C diskinize giriniz, Marsis data klasörünü silebilir, klasör adını düzenleyebilir veya farklı konuma taşıyabilirsiniz.